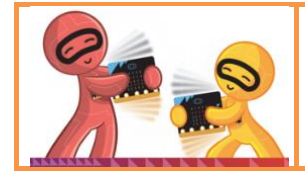

# Prise en main de la carte et de la programmation Micro:bit

### Précautions d'utilisation et découverte de la carte Micro:bit

Lorsque vous manipulez la carte microbit, il faut être **précautionneux** ; Ne pas mettre ses doigts dessus car il existe de nombreux composants très petits qui peuvent être endommagés facilement.

- $\rightarrow$  Prenez la carte de préférence sur les cotés.
- $\rightarrow$  Débranchez délicatement les connectiques tels que le cable USB ou les fiches groove reliant les capteurs externes.

#### La carte Micro:bit : un système informatique embarqué :

On qualifie de « système embarqué » un système électronique et informatique autonome dédié à une tâche précise, souvent en temps réel, possédant une taille limitée et ayant une consommation élnergétique restreinte.

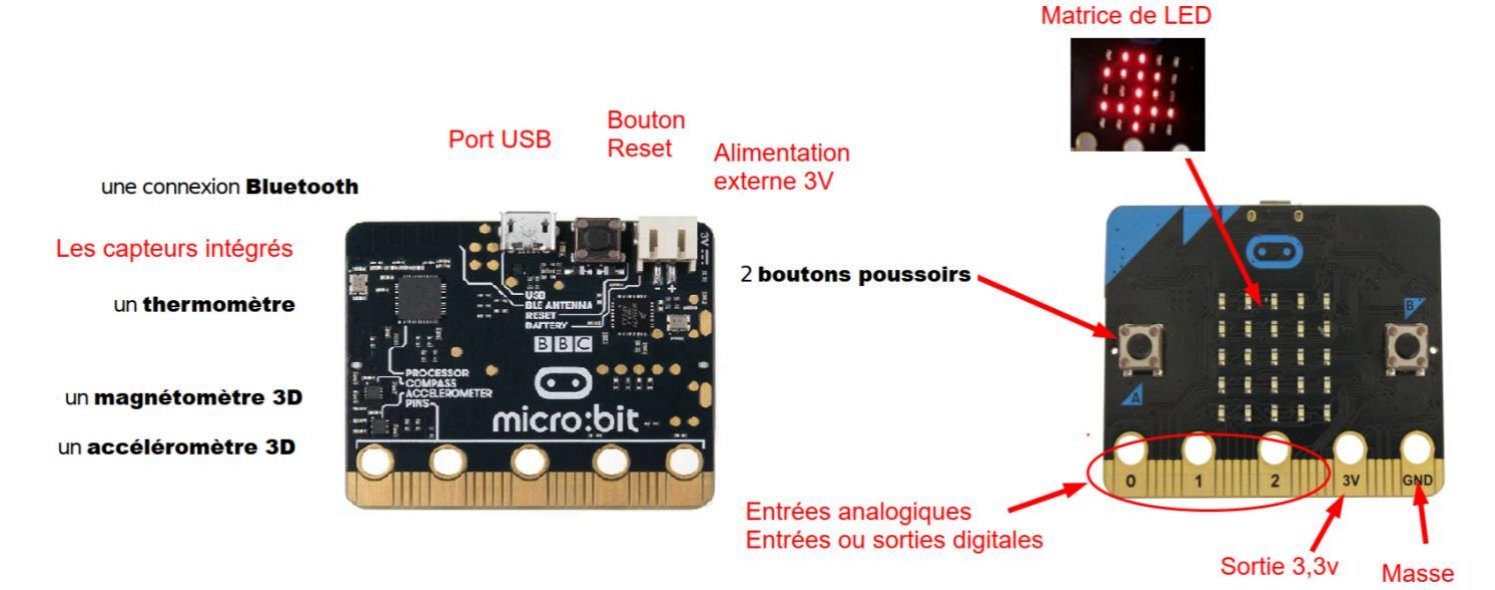

La carte microbit que nous allons utiliser pour le projet expérimental dispose de composants intégrés assurant les fonctions de : ( complétez le tableau ci-dessous)

| Capteur                                             | Intelligence                                   | Actionneur                               | Communication      | Energie                             |
|-----------------------------------------------------|------------------------------------------------|------------------------------------------|--------------------|-------------------------------------|
| Accéléromètre<br>Boussole<br>Lumière<br>Température | Processeur<br>+<br>algorithme<br>programme.hex | 25 LEDs<br>+ Boutons<br>poussoirs A et B | Radio<br>bluetooth | Batterie 3V soit 2<br>piles de 1,5V |

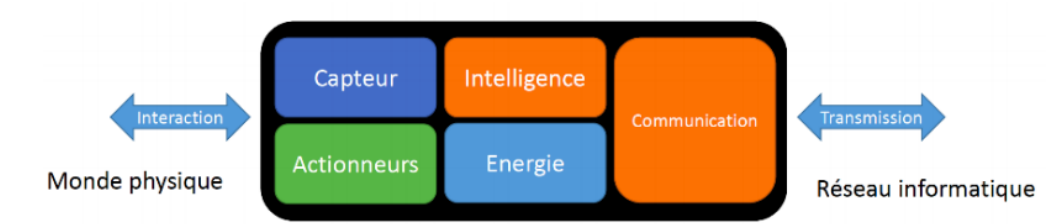

1. Indiquez les composants permettant de réaliser un IHM (interface Homme machine) :

#### Boutons poussoirs + 25 LEDs

2. Lorsque l'on utilise des capteurs externes, par quels moyens peuvent-ils être connectés ? les capteurs peuvent se brancher de différentes manières :

- par pinces crocodiles (pour 3 entrées ou sorties seulement)
- par fiches bananes 4mm ( pour 3 entrées ou sorties seulement )
- Platine spéciale shield (il existe de nombreux modèles disponibles comme le système Grove par exemple)

Pour plus d'information, consulter la page web : <u>https://microbit.org/fr/guide/features/</u>

### Utilisation de la carte Micro:bit avec l'interface Mu

Pour utiliser le logiciel Mu Editor il faut au préalable l'installer : <u>https://codewith.mu/</u> ( choisir la version Windows 10 64 bits) ( cela prend 5 min)

Lire la fiche « logiciel Mu Editor » et démarrer avec les 2 programmes simples. Attention à l'indentation (position des blocs) et à la synthaxe (espace après la virgule)

| Programme 1 :                                                                                                    | Programme 2 :                                                                                                    |  |
|----------------------------------------------------------------------------------------------------|----------------------------------------------------------------------------------------------------|--|
| Affichage de texte et clignotement d'une LEI<br>Une LED est branchée entre les bornes « GND » et<br>0 à l'aide des pinces crocodiles. Elle va clignoter 10 fe<br>et le texte « bonjour » va s'afficher dans la console er<br>défiler sur la matrice de LED. | Générer des sons de différentes<br>fréquences<br>Le programme va générer 10 sons de durée 2s<br>de la fréquence 100 Hz, 200 Hz, 300Hz jusqu'à<br>10000 Hz.<br>Le speaker est branché sur le shield grove<br>P0/P14 |  |
| <pre>while True:     print("bonjour")     display.scroll("bonjour")     for i in range(0,10):         pin0.write digital(1)</pre>                                                                                                    | <pre>from microbit import * import music for i in range(1, 11):     music.pitch(100*i, 2000, pin0)     print('son de fréquence', i*100, ' Hz')</pre>                                                               |  |
| <pre>8 sleep(100)<br/>9 pin0.write_digital(0)<br/>10 sleep(100)<br/>11 1<br/>12 sleep(1000)<br/>print() affiche le résultat dans la console (repl)</pre>                                                                                                    | <b>music.pitch</b> ( <i>fréquence, durée en ms, numéro de sortie</i> ) permet de générer des sons simples de fréquences maximales 10 kHz.                                                                          |  |
| display.scroll() fait défiler le texte sur la matrice de led.                                                                                                    |                                                                                                    |  |
| <pre>pin0.write_digital(1) impose 3V sur la sortie 0. pin0.write_digital(0) abaisse la tension à 0V</pre>                                                                                                    |                                                                                                    |  |

### 2 Utilisation de la carte Micro:bit avec l'interface makecode

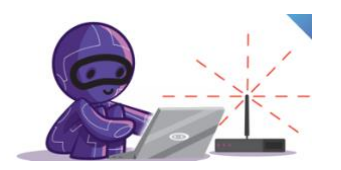

Utiliser votre ordinateur, connectez vous au site makecode.org ou vittascience par le navigateur google chrome, choisir la carte micro:bit et utiliser la fiche «l'interface makecode », « interface vittascience » pour faire les défis suivants :

 $\rightarrow ~ \textbf{Défi 1}: \text{Afficher un texte suivi d'un smiley}$ 

 $\rightarrow$  **Défi 2** : mesurer la température

## **3** Pour aller plus loin : coupler le défi 1, défi 2 et utiliser l'afficheur 4-Digit

Matériel : un shield grove et un capteur 4-Digit, une fiche « afficher la température »

Défi des **experts** : faire afficher «température : et sa valeur » en utilisant le capteur 4-digit et le shield grove.

Défi des débutants : La fiche « afficher la température » peut vous guider.